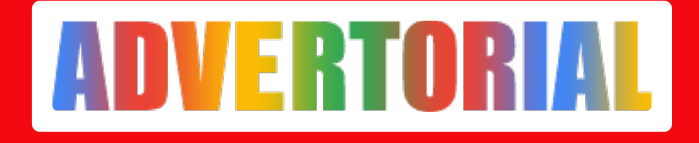

## 4 Cara Beli Paket Smartfren Mudah dan Praktis

Taufiq Iqbal - ADV.CO.ID

Jul 15, 2024 - 04:59

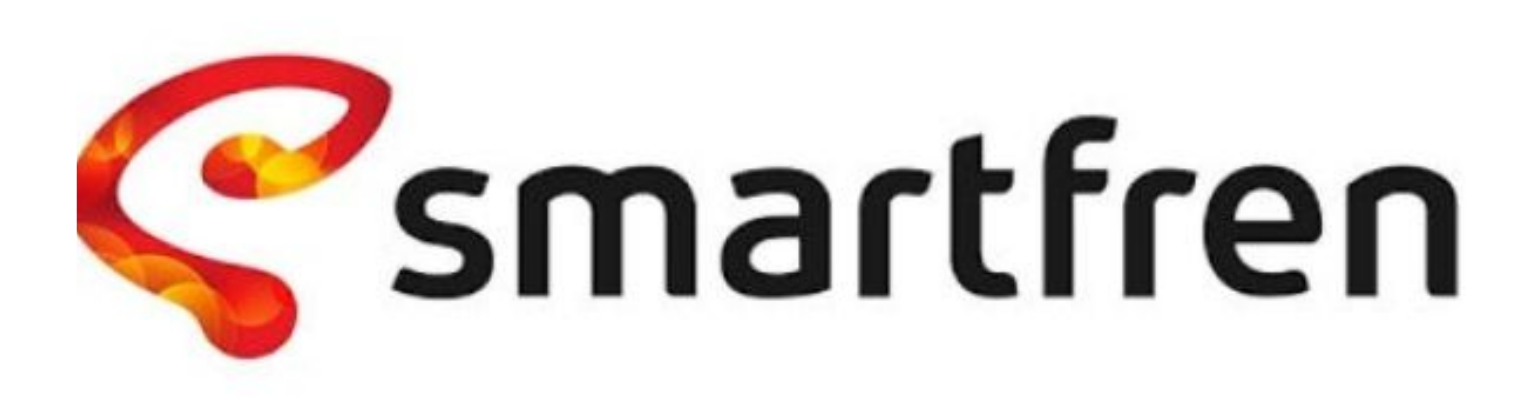

Membeli <u>paket Smartfren</u> bisa dilakukan melalui berbagai cara. Selain itu, metode pembayaran untuk membelinya juga beragam sehingga bisa dipilih sesuai keinginan, apakah ingin menggunakan pulsa atau lainnya.

Kebutuhan internet yang makin penting hingga saat ini membuat penyedia layanan telekomunikasi menghadirkan paket Internet murah dengan kuota besar, termasuk juga Smartfren. Selain itu, Smartfren juga memberikan kemudahan dalam hal pembelian paket Internet agar pengguna bisa langsung membeli tanpa perlu repot pergi ke kios pulsa terdekat.

Terdapat beberapa cara yang bisa kamu ikuti untuk membeli paket Smartfren, yaitu :

1. Via UMB \*123#

Cara beli paket Smartfren yang pertama adalah lewat UMB. Ini merupakan metode paling mudah yang untuk dilakukan, kamu hanya perlu menyiapkan pulsa sesuai harga paket Internet yang dipilih. Selain itu, kamu juga tidak perlu memiliki akses Internet untuk memaketkan pulsa menjadi kuota.

Berikut ini langkah - langkah beli paket Smartfren melalui UMB :

- Buka menu telepon di ponsel, kemudian masukkan kode \*123# dan tekan tombol 'Panggil'.
- Setelah itu, akan muncul banyak pilihan paket Internet yang bisa dibeli. Kamu bisa cari yang paling sesuai dengan kebutuhan dan pulsa yang dimiliki.
- Selanjutnya ikuti perintah yang muncul di layar ponsel hingga prosesnya berhasil.
- Jika permintaan kamu disetujui, maka kamu akan mendapatkan SMS berupa informasi bahwa paket sudah berhasil diaktifkan dan kuota Internet diterima.
- Proses pembelian paket Smartfren selesai.
- 2. Via Aplikasi MySmartfren

Cara lain untuk beli paket Internet Smartfren adalah melalui aplikasi MySmartfren yang tersedia di Google Play Store dan App Store. Setelah aplikasi MySmartfren terpasang, kamu bisa masuk dengan menggunakan nomor HP Smartfren yang terpasang di ponsel tersebut. Setelah itu, ikuti langkah – langkah di bawah ini untuk membeli paket Smartfren :

- Pada menu utama aplikasi MySmartfren, silahkan klik tombol 'Beli'.
- Selanjutnya akan muncul banyak pilihan paket Internet yang tersedia. Pilih salah satu paket yang ingin dibeli sesuai kebutuhanmu.
- Kemudian, klik 'Beli Sekarang' pada jenis kuota Internet yang dipilih.
- Ikuti instruksi hingga masuk ke halaman pembayaran, lalu pilih metode pembayaran yang diinginkan.
- Setelah pembayaran berhasil, kamu akan mendapatkan SMS bahwa paket Internet sudah bisa digunakan.
- Pembelian paket Smartfren selesai.
- 3. Via Situs Smartfren

Membeli paket Smartfren melalui situs Smartfren bisa dilakukan tanpa menggunakan ponsel dengan nomor Smartfren yang terpasang di dalamnya. Berikut ini langkah – langkah yang bisa kamu ikuti untuk membeli paket Smartfren melalui situs Smartfren :

• Buka situs Smartfren dengan alamat my.smartfren.com di peramban pada

perangkat yang digunakan.

- Lalu login dengan user ID dan password yang terdaftar sebelumnya. Jika belum memiliki akun, bisa klik tombol 'Daftar' dan lakukan registrasi.
- Pada menu utama, silahkan klik 'Beli Paket', lalu cari kuota Internet Smartfren yang kamu inginkan.
- Tekan 'Beli Sekarang', lalu lakukan konfirmasi pembayaran dengan metode yang kamu inginkan.
- Pembelian selesai. Kamu akan mendapatkan notifikasi bahwa paket Internet Smartfren berhasil diaktifkan.
- 4. Via Blibli

Cara terakhir beli paket Smartfren yang mudah adalah melalui Blibli, dengan mengikuti langkah – langkah di bawah ini :

- Buka Blibli lewat aplikasi atau browser, dan pastikan kamu sudah melakukan login terlebih dahulu.
- Pada halaman utama, silahkan pilih "Lihat Semua".
- Lalu, klik "Paket Data".
- Selanjutnya pilih apakah kamu ingin menggunakan layanan 'Prabayar' atau 'Pascabayar'.
- Kemudian, masukkan nomor HP.
- Setelah itu, cari dan klik paket data yang diinginkan.
- Jika sudah yakin, bisa klik "Lanjut Bayar" dan selesaikan transaksi.

Itulah cara beli paket smartfren mudah dan praktis yang bisa Anda coba. Semoga bermanfaat.